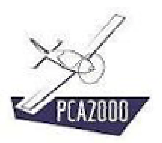

## 8. Moteurs

## 8.1 Introduction

Le module Moteurs est utilisé pour afficher ou introduire les caractéristiques d'un moteur donné à savoir :

- ses caractéristiques géométriques
- ses caractéristiques massiques
- les caractéristiques des différents systèmes qui l'équipent (réducteur, suralimentation, ...)
- ses performances
- les vues en plan

Les données peuvent être téléchargées du site Internet de PCA2000 ou introduites par l'utilisateur via l'interface de PCA2000.

Par la suite, dans les modules d'analyse et de modélisation de PCA2000, la seule référence au nom du moteur entraînera la connaissance de toutes ses caractéristiques techniques.

| 🐓 Moteurs (Rotax 9 | 4 UL)                                                                                                    |
|--------------------|----------------------------------------------------------------------------------------------------|
|                    | A UL)     àdénéralités   Dimensions Masses   Systèmes   PCA2000   Modèle :   Rotax 914 UL   Constructeur :   Rotax-Bombardier   Sources :   Operator's Manual   Type de moteur :   4 Temps   Configuration :   Moteur à plat |
|                    | Fermer Enregistrer                                                                                                    |

Figure 8.1 : Généralités

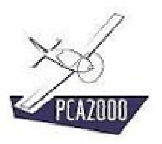

## 8.2 Table des matières

| 8.             | MOTEURS                                                                                                  | 1 |
|----------------|----------------------------------------------------------------------------------------------------|---|
| 8.1            | Introduction                                                                                             | 1 |
| 8.2            | Table des matières                                                                                       | 2 |
| 8.3<br>8.3.1   | Moteurs<br>Description                                                                                   | 3 |
| 8.3.2<br>8.3.3 | Visualiser les caractéristiques d'un moteur donné<br>Introduire les caractéristiques d'un nouveau moteur |   |
| 8.3.4          | Enregistrer le fichier de données relatif au nouveau moteur                                              |   |

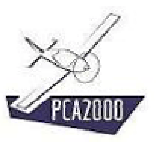

## 8.3 Moteurs

### 8.3.1 Description

Pour accéder au module Moteurs, **cliquez** sur [**Analyse**] puis [**Moteurs**] de la barre de menus de la fenêtre principale. Vous pouvez également y accéder directement en cliquant sur de la barre d'outils verticale.

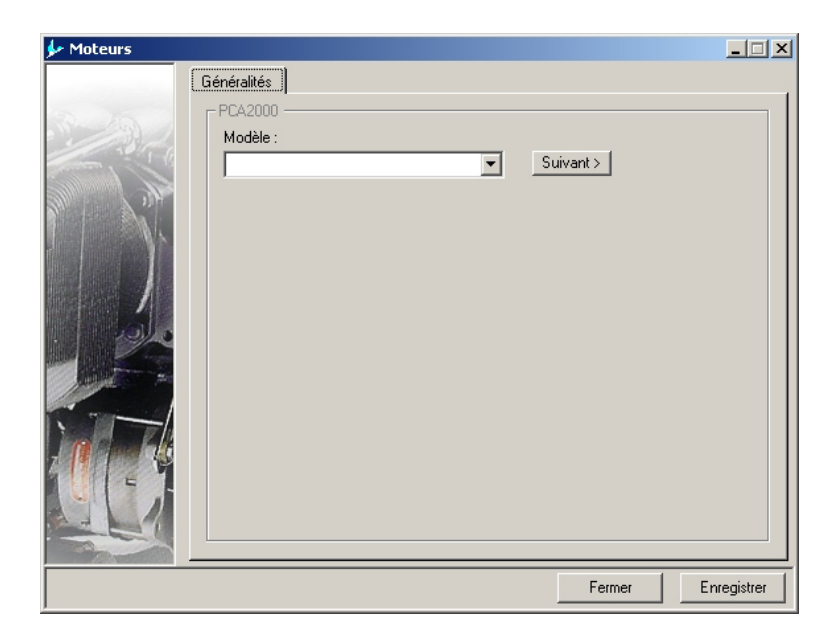

Figure 8.2 : Moteurs

# **X**

Pressez à tout instant sur la touche **F1** pour accéder à l'aide contextuelle.

# **%**

Pour naviguer entre les contrôles d'une fenêtre, utilisez la touche de tabulation.

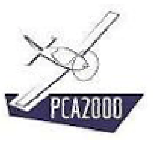

#### 8.3.2 Visualiser les caractéristiques d'un moteur donné

Lorsque vous ouvrez le module **Moteurs**, toutes les références relatives aux fichiers de données de moteurs stockés dans le répertoire **Engines** de **PCA2000-Data** sont automatiquement chargées dans l'application.

Pour visualiser les caractéristiques d'un moteur donné **cliquez** sur la référence du moteur qui figure dans la liste déroulante en dessous de **Modèle**. Tous les onglets de la fenêtre Moteurs sont à présent accessibles.

#### 8.3.2.1 <u>Généralités</u>

Le premier onglet contient les informations générales relatives au moteur sélectionné.

| 🐓 Moteurs (Rota) | 914 UL)            |
|------------------|--------------------|
| Moteurs (Rotax   | 914 UL)            |
|                  | Fermer Enregistrer |

Figure 8.3 : Généralités

#### 8.3.2.2 Spécifications

Le second onglet affiche les caractéristiques géométriques du moteur sélectionné ainsi que ses masses.

| 🐓 Moteurs (Rotax      | 914 UL)                                                             |
|-----------------------|---------------------------------------------------------------------|
|                       | Généralités Dimensions Masses Systèmes Performances (suite) Graphes |
| 5 15 V                | PCA2000                                                             |
|                       | Dimensions :                                                        |
|                       | Longueur 666 (mm)                                                   |
|                       | Hauteur 520 (mm)                                                    |
| $\gamma = \gamma_{1}$ | Largeur 450 (mm)                                                    |
|                       | Géométrie :                                                         |
|                       | Position verticale de la bride d'hélice (mm.)                       |
|                       | Position longitudinale du maître couple (mm )                       |
| 220                   | Cylindres :                                                         |
| And the second second | Nombre de cylindres :                                               |
|                       |                                                                     |
|                       | Alésage 80 (mm)                                                     |
|                       | Course 61 (mm)                                                      |
|                       | Taux de compression effectif 9,00 (-)                               |
|                       |                                                                     |
|                       |                                                                     |
|                       | Fermer Enregistrer                                                  |

Figure 8.4 : Spécifications

#### 8.3.2.3 <u>Masses</u>

Le troisième onglet affiche les masses du moteur sélectionné ainsi que la position de son centre de gravité et ses moments d'inertie.

| 🐓 Moteurs (Rotax | 914 UL)                       |                                            | IX |
|------------------|-------------------------------|--------------------------------------------|----|
|                  | Généralités Dimensions Masses | Systèmes   Performances   (suite)   Graphe | s] |
| 10.15            | PCA2000                       |                                            |    |
| 1000             | Masses :                      |                                            |    |
|                  | Masse à sec                   | 70,0 (kg)                                  |    |
| M A A            | Masse en ordre de marche      | (kg)                                       |    |
|                  | Centres de gravité :          |                                            |    |
|                  | CGx                           | (mm)                                       |    |
|                  | CGy                           | (mm)                                       |    |
|                  | CGz                           | (mm)                                       |    |
|                  | Moments d'inertie :           |                                            |    |
| and the second   | lxg                           | (kg.m²)                                    |    |
| 7                | lyg                           | (kg.m²)                                    |    |
| In walk          | Izg                           | (kg.m²)                                    |    |
|                  |                               |                                            |    |
|                  |                               |                                            |    |
|                  |                               |                                            |    |
|                  |                               |                                            | 4  |
|                  |                               | Fermer Enregistr                           | er |

Figure 8.5 : Masses

#### 8.3.2.4 Systèmes

Le quatrième onglet affiche les informations relatives aux différents systèmes qui équipent le moteur sélectionné. **Cliquez** sur l'un des boutons à options pour afficher les informations du système correspondant.

# **?**₹

Lorsque le pointeur de la souris quitte le tiroir, celui-ci se referme.

Pour le rouvrir, déplacez à nouveau le pointeur de la souris sur celui-ci.

| 🐓 Moteurs (Rotax | 914 UL)                                           | ×                                                                                                    |
|------------------|---------------------------------------------------|----------------------------------------------------------------------------------------------------|
|                  | Généralités Dimensions Ma<br>PCA2000<br>Système : | ssses Systèmes Performances (suite) Graphes<br>Systèmes<br>C Réducteur<br>C Turbo-compresseur<br>Système de carburant<br>Système d'huile<br>Système d'admission<br>Système d'admission<br>Système d'admission<br>Système d'admission<br>Système d'admission<br>Système d'admission<br>Système d'admission<br>C Système d'admission<br>C Système d'admission<br>C Système d'admission<br>C Système d'admission<br>C Démarreur |
|                  |                                                   | Fermer Enregistrer                                                                                                    |

Figure 8.6 : Systèmes

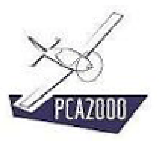

#### 8.3.2.5 <u>Réducteur</u>

| 🐓 Moteurs (Rotax | 914 UL)                                                                                                    | _ 🗆 🗙       |
|------------------|----------------------------------------------------------------------------------------------------|-------------|
|                  | Généralités Dimensions Masses Systèmes Performances (suite) PCA2000 Réducteur : ▼ Réducteur Type : Modèle : Constructeur : ▼ ▼ ▼ ▼ Rapport de réduction 2,430 (.) Masse (kg) Notes : | Graphes     |
|                  | Fermer                                                                                                    | Enregistrer |

Figure 8.7 : Informations relatives au réducteur

Si le moteur est équipé d'un réducteur :

- 1. Cochez la case à cocher Réducteur puis,
- 2. Introduisez ses différentes caractéristiques dont au minimum le rapport de réduction.

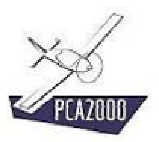

#### 8.3.2.6 <u>Turbocompresseur</u>

| 🐓 Moteurs (Rotax 9 | 914 UL)                                                                                                    |                |
|--------------------|----------------------------------------------------------------------------------------------------|----------------|
|                    | Généralités Dimensions Masses Systèmes Performances (su<br>PCA2000<br>Turbo-compresseur :<br>Type : Modèle : Constructeur :<br>Altitude de rétablissement 2400 (m)<br>Masse (kg)<br>Notes : | ile) Graphes ) |
|                    | Fermer                                                                                                    | Enregistrer    |

Figure 8.8 : Informations relatives au turbocompresseur

Si le moteur est équipé d'un turbocompresseur :

- 1. Cochez la case à cocher Turbocompresseur puis,
- 2. Introduisez ses différentes caractéristiques dont au minimum l'altitude de rétablissement.

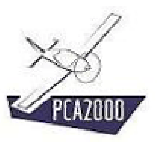

### 8.3.2.7 Système de carburant

Définissez au minimum le type de carburant utilisé.

| 🐓 Moteurs (Rotax  | 914 UL)                                                             |
|-------------------|---------------------------------------------------------------------|
|                   | Généralités Dimensions Masses Systèmes Performances (suite) Graphes |
| in the second     | - PCA2000                                                           |
|                   | Système de carburant :                                              |
| 10110             | Type de carburant :                                                 |
| Same A            |                                                                     |
| Mar 7 34          | Procession do parthurant :                                          |
| The second second | Localisation de la mesure de pression de carburant :                |
|                   |                                                                     |
|                   |                                                                     |
| 1                 | Pression de carburant (min - max) (bar )                            |
|                   | Pression de carburant au ralenti ( bar )                            |
|                   | Pompe à essence principale :                                        |
| And the second    | Type : Modèle : Constructeur :                                      |
|                   |                                                                     |
| Lod Zl            | Pompe à essence auxiliaire :                                        |
|                   | Type : Modèle : Constructeur :                                      |
|                   |                                                                     |
|                   |                                                                     |
|                   |                                                                     |
|                   |                                                                     |
|                   | Fermer Enregistrer                                                  |

Figure 8.9 : Informations relatives au système de carburant

8.3.2.8 Système d'huile.

| 🐓 Moteurs (Rotax 91                                                                                                    | 4 UL)  |                                                                                                    |
|----------------------------------------------------------------------------------------------------|--------|----------------------------------------------------------------------------------------------------|
| Control of the second second sec |        | in the second second se |
|                                                                                                    | Fermer | nregistrer                                                                                                    |

Figure 8.10 : Informations relatives au système d'huile

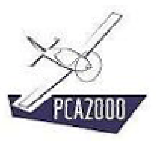

### 8.3.2.9 Système de refroidissement.

Définissez au minimum le système de refroidissement adopté.

| 🐓 Moteurs (Rotax | 914 UL)                                                                                                    |
|------------------|----------------------------------------------------------------------------------------------------|
|                  | Généralités       Dimensions       Masses       Systèmes       Performances       (suite)       Graphes         PCA2000       Système de refroidissement :       Image: Comparison of the systement par air       Image: Comparison of the systement par air       Image: Comparis |
|                  | Fermer Enregistrer                                                                                                    |

Figure 8.11 : Informations relatives au système de refroidissement

8.3.2.10 Système d'admission.

Figure 8.12 : Informations relatives au système d'admission

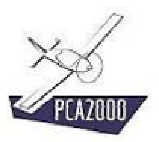

#### 8.3.2.11 Système d'allumage.

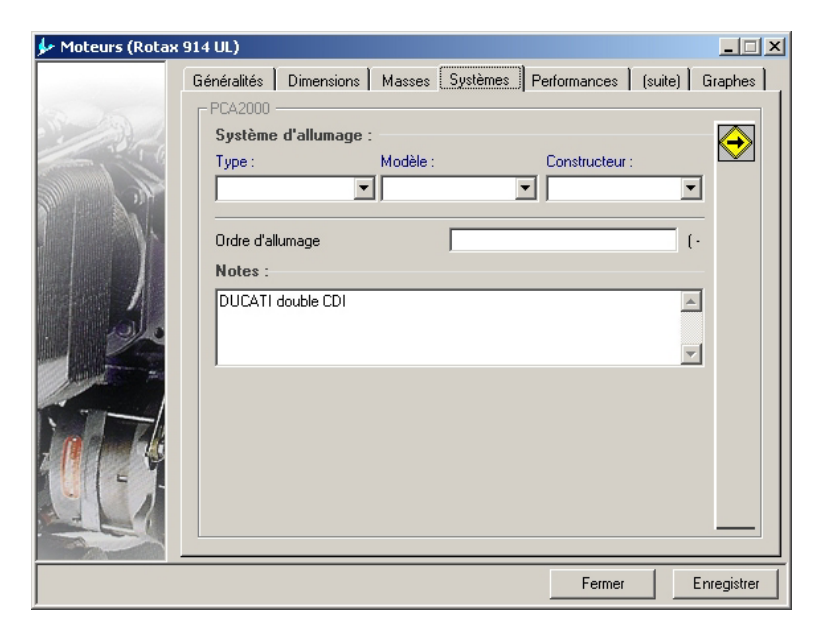

Figure 8.13 : Informations relatives au système d'allumage

| Système<br>Constructe<br>Masse<br>Notes : | d'échappem<br>ur : | ent : | kg)  | <u>^</u> |             |
|-------------------------------------------|--------------------|-------|------|----------|-------------|
| Masse<br>Notes :                          |                    |       | kg)  | A        |             |
|                                           |                    |       |      | <b>A</b> |             |
|                                           |                    |       |      | -        |             |
|                                           |                    |       |      |          |             |
|                                           |                    |       |      |          |             |
|                                           |                    |       | <br> |          |             |
|                                           |                    |       | <br> | Fermer   | Fermer   Er |

8.3.2.12 Système d'échappement.

Figure 8.14 : Informations relatives au système d'échappement

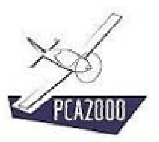

## 8.3.2.13 Système de lubrification.

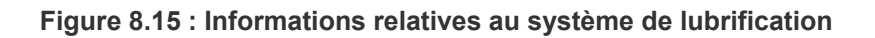

| 🐓 Moteurs (Rotax | 914 UL)                                                                                                    | _ 🗆 🗙     |
|------------------|----------------------------------------------------------------------------------------------------|-----------|
|                  | Généralités Dimensions Masses Systèmes Performances (suite) G                                                                 | iraphes   |
|                  | Démarreur :       Type :     Modèle :     Constructeur :       Tension de la batterie     (V)       Pinion gear pitch     (-) |           |
|                  | Masse (kg) Notes :                                                                                                    |           |
|                  |                                                                                                    |           |
|                  | Fermer                                                                                                    | registrer |

#### 8.3.2.14 Démarreur

Figure 8.16 : Informations relatives au démarreur

#### 8.3.2.15 Performances

Le cinquième onglet contient les informations relatives aux performances du moteur sélectionné.

| 🐓 Moteurs (Rotax      | 914 UL)                                                             |
|-----------------------|---------------------------------------------------------------------|
|                       | Généralités Dimensions Masses Systèmes Performances (suite) Graphes |
| 0.00                  | PCA2000                                                             |
| · Brie                | Temps entre révisions (h)                                           |
|                       | Sens de rotation de l'hélice (face au moteur) :                     |
| Mr. C.M.              |                                                                     |
|                       | Vitesse de rotation max. 5800 (t/min)                               |
|                       | Consommation spécifique :                                           |
|                       | Consommation spécifique moyenne 0,250 (kg/kW.h)                     |
|                       | Puissance :                                                         |
|                       | Puissance maximale continue 73,500 ( kW ) à 5500 ( t/min )          |
| and the second second | ✓ Fonctionnement en survitesse autorisé                             |
| N II TO               | Puissance maximale en survitesse 84,500 (kW) à 5800 (t/min)         |
| - 11 100 45           | pendant 5 (min)                                                     |
| -                     | Courbes de performance disponibles:                                 |
|                       | Puissance Consommation spécifique                                   |
|                       |                                                                     |
|                       | Fermer Enregistrer                                                  |

Figure 8.17 : Performances

Si le moteur peut fonctionner en survitesse pendant un laps de temps donné,

- 1. Cochez la case à cocher Fonctionnement en survitesse autorisé puis,
- 2. **Spécifiez** la puissance maximale, le régime correspondant ainsi que la durée maximale autorisée

Si vous disposez des courbes de puissance, **cochez** la case à cocher **Puissance**.

Si vous disposez des courbes de consommation spécifiques, **cochez** la case à cocher **Consommation spécifique**.

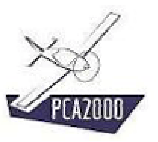

#### 8.3.2.16 Courbes de performances

Le sixième onglet contient les informations relatives aux courbes de performance du moteur sélectionné :

- Puissance maximale continue.
- Puissance maximale au décollage.
- Consommation spécifique.

Les différentes courbes sont présentées sous forme de points contenus dans un tableau.

| 🐓 Moteurs (Rotax | 914 UL)     |                            |                     | _ <b>_</b> ×    |
|------------------|-------------|----------------------------|---------------------|-----------------|
|                  | Généralités | Dimensions   Masses   Sy   | stèmes Performances | (suite) Graphes |
| and the second   | PCA2000     |                            |                     |                 |
|                  | Pui         | issance max. continue :    |                     | $\rightarrow$   |
|                  | Vit         | tesse de rotation ( t/min) | (k₩)                |                 |
|                  | 1           | 3000                       | 33,500              |                 |
|                  | 2           | 3501                       | 42,000              |                 |
|                  | 3           | 4002                       | 51,200              |                 |
|                  | 4           | 4503                       | 59,400              |                 |
|                  | 5           | 5004                       | 67,300              |                 |
|                  | 6           | 5500                       | 75,300              |                 |
| ALL SHE          | 7           |                            |                     |                 |
|                  | 8           |                            |                     |                 |
|                  | 9           |                            |                     |                 |
|                  | 10          |                            |                     |                 |
| · · · · /        | 11          |                            |                     |                 |
| 1 a chine la la  | 12          |                            |                     |                 |
|                  | 13          |                            |                     |                 |
| E _              | 14          |                            |                     |                 |
|                  | 15          |                            |                     |                 |
|                  | 10          |                            |                     |                 |
|                  |             |                            |                     |                 |
|                  |             |                            | Fermer              | Enregistrer     |

Figure 8.18 : Performances

Pour visualiser les informations du tableau dans un graphique, **cliquez** directement sur l'onglet [**Graphique**] ou alors cliquez sur le bouton placé au-dessus du tableau à gauche.

#### ∦

**Cliquez** à l'aide du bouton gauche de la souris sur le titre de la colonne ou sur le numéro de la ligne pour sélectionner toute la colonne ou toute la ligne.

**Cliquez** à l'aide du bouton droit de la souris, lorsque celle-ci se trouve sur le tableau, pour activer les fonctions [**Couper**], [**Copier**], [**Coller**].

Utilisez ces 2 fonctionnalités pour remplir le tableau de valeurs copiées d'autres tableaux de PCA2000 ou de tableurs tel que Excel par exemple. En procédant de la sorte vous accélérez considérablement l'introduction des données et vous évitez des erreurs de retranscription.

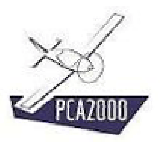

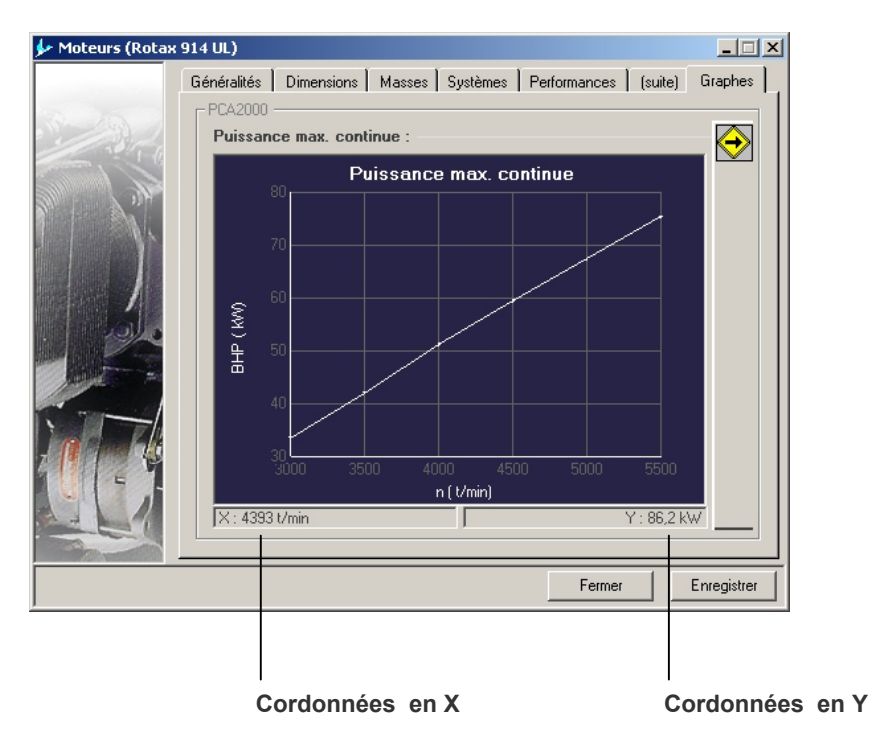

Figure 8.19 : Courbes de performances

Pour afficher une autre information :

- 1. Ouvrez le tiroir en déplaçant le pointeur de la souris sur celui-ci puis
- 2. **Choisissez** l'information que vous désirez visualiser. L'affichage se fait automatiquement.

Le tiroir se referme automatiquement lorsque vous déplacez le pointeur de la souris en dehors de celui-ci. Lorsque vous déplacez le pointeur de la souris sur le graphique, les coordonnées de la position du pointeur sont affichées dans les 2 zones situées en dessous du graphique.

# **?**:

Utilisez les flèches  $\leftarrow \rightarrow \uparrow \checkmark$  du clavier pour déplacer avec précision le pointeur de la souris.

#### Moteurs

Il est également possible d'afficher les 3 vues en plan du moteur :

- Vue de face.
- Vue de profil.
- Vue de dessus.

Pour ce faire :

- 1. Déplacez le pointeur de la souris sur le tiroir afin de l'ouvrir
- 2. Sélectionnez ensuite la vue que vous souhaitez voir afficher.

# **?**

Les fichiers images associés au fichier de données doivent être nommés de la façon suivante :

- Vue de face : NomDuFichierDeDonnées-FR.jpg
- Vue de profil : NomDuFichierDeDonnées-SD.jpg
- Vue de dessus : NomDuFichierDeDonnées-TP.jpg

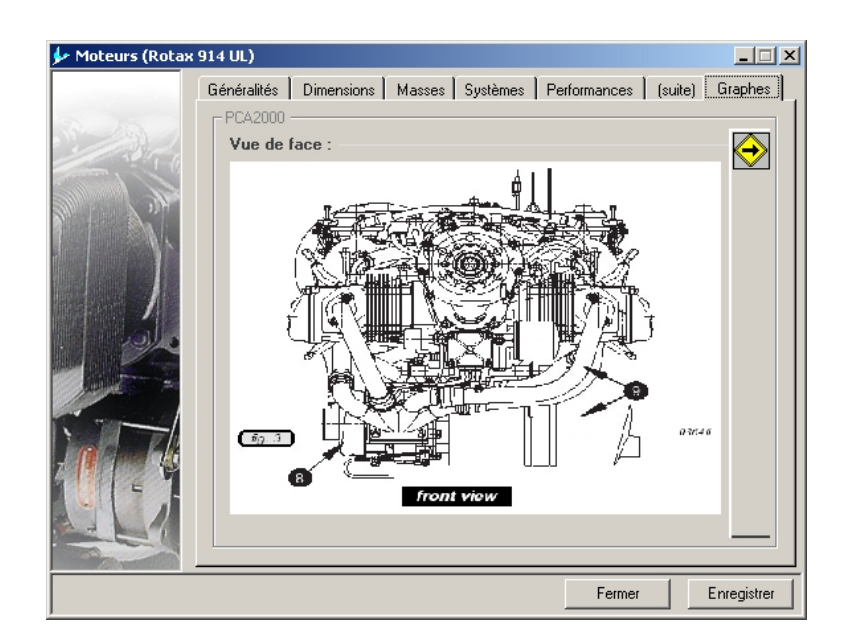

#### Figure 8.20 : Vue en plan

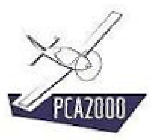

### 8.3.3 Introduire les caractéristiques d'un nouveau moteur

Pour introduire dans la base de données les caractéristiques d'un nouveau moteur,

1. Cliquez sur [Fichier] puis [Nouveau] de la barre de menus de la fenêtre principale.

- Le module Moteurs est initialisée.
- 2. Introduisez le nom du nouveau moteur
- 3. Cliquez sur Suivant>.

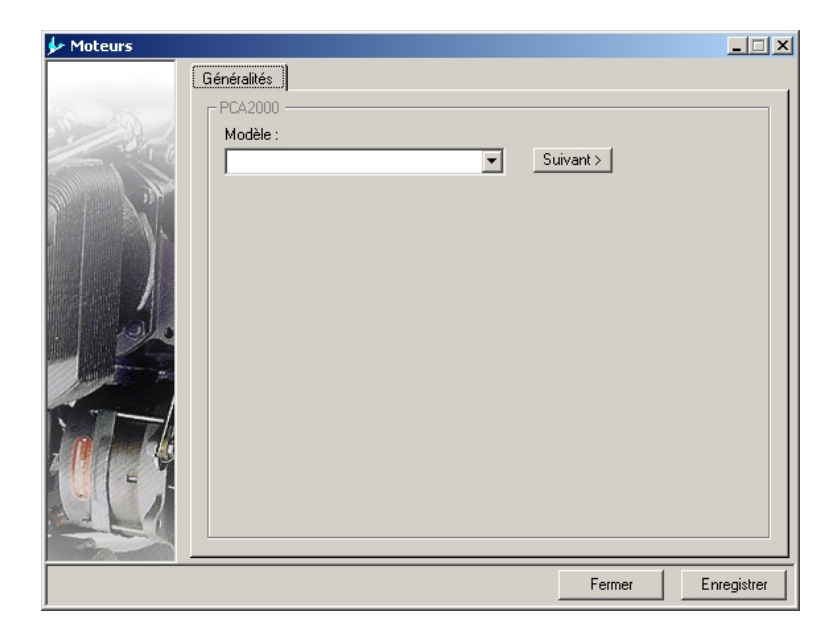

Figure 8.21 : Définition du modèle

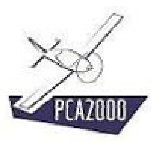

### 8.3.3.1 Définition des informations générales

Introduisez les informations générales relatives au nouveau moteur

| 🐓 Moteurs (Nouvea | u moteur)                                                                                                    |
|-------------------|----------------------------------------------------------------------------------------------------|
|                   | Généralités Dimensions Masses Systèmes Performances (suite) Graphes PCA2000 Modèle : Nouveau moteur Constructeur : Sources : Type de moteur : 4 Temps Configuration : Moteur en ligne |
|                   | Fermer Enregistrer                                                                                                    |

Figure 8.22 : Généralités

### 8.3.3.2 Définition des informations géométriques

Introduisez les informations relatives à la géométrie du moteur ainsi qu'à ses masses.

| 🐓 Moteurs (Nouveau mote | eur)                     |              |          |              |         | _ 🗆 🗙       |
|-------------------------|--------------------------|--------------|----------|--------------|---------|-------------|
| Généra                  | lités Dimensions         | Masses       | Systèmes | Performances | (suite) | Graphes     |
| L PCA                   | 2000                     |              |          |              |         |             |
| Dir                     | nensions :               |              |          |              |         |             |
| Lor                     | gueur                    |              |          | (mm)         |         |             |
| Ha                      | uteur                    |              |          | (mm)         |         |             |
| Lan                     | geur                     |              |          | ( mm )       |         |             |
| Gé                      | ométrie :                |              |          |              |         |             |
| Pos                     | ition verticale de la br | ide d'hélice |          | (mm)         |         |             |
| Pos                     | ition longitudinale du i | maître coupl | le 🗌     | ( mm )       |         |             |
| Cyl                     | indres :                 |              |          |              |         |             |
| Nor                     | nbre de cylindres :      |              |          |              |         |             |
|                         |                          |              |          |              |         |             |
| Alé                     | age                      |              |          | (mm)         |         |             |
| Cou                     | irse                     |              |          | (mm)         |         |             |
| Tau                     | ix de compression effe   | ectif        |          | (·)          |         |             |
|                         |                          |              |          |              |         |             |
|                         |                          |              |          |              |         |             |
|                         |                          |              |          | Fermer       |         | Enregistrer |

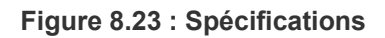

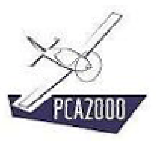

#### 8.3.3.3 Définition des informations relatives aux masses

Introduisez les informations relatives aux masses du moteur.

| 🐓 Moteurs (Nouve | au moteur)                                                                      |
|------------------|---------------------------------------------------------------------------------|
|                  | Généralités   Dimensions   Masses   Systèmes   Performances   (suite)   Graphes |
| 200              | Masses :                                                                        |
|                  | Masse à sec (kg)<br>Masse en ordre de marche (kg)                               |
|                  | Centres de gravité :                                                            |
|                  | CGx (mm)                                                                        |
|                  | CGz (mm)                                                                        |
|                  | Moments d'inertie :                                                             |
|                  | xg (kg.m²)<br>  yg (kg.m²)                                                      |
|                  | lzg (kg.m²)                                                                     |
|                  |                                                                                 |
|                  |                                                                                 |
|                  | Fermer Enregistrer                                                              |

Figure 8.24 : Masses

8.3.3.4 <u>Définition des informations relatives aux différents systèmes</u> Introduisez les informations relatives aux différents systèmes qui équipent le moteur.

| 🐓 Moteurs (Nouve                                                                                                    | au moteur)                                                          | × |
|----------------------------------------------------------------------------------------------------|---------------------------------------------------------------------|---|
|                                                                                                    | Généralités Dimensions Masses Systèmes Performances (suite) Graphes | 1 |
| a la                                                                                                    | FPCA2000                                                            |   |
| 1000                                                                                                    | Réducteur :                                                         |   |
|                                                                                                    | Réducteur                                                           |   |
|                                                                                                    | Type : Modèle : Constructeur :                                      |   |
|                                                                                                    |                                                                     |   |
|                                                                                                    | Rapport de réduction (-)                                            |   |
|                                                                                                    | Masse (kg)                                                          |   |
| 1                                                                                                    | Notes :                                                             |   |
|                                                                                                    | A                                                                   |   |
|                                                                                                    |                                                                     |   |
| A state of the state of the sta |                                                                     |   |
|                                                                                                    |                                                                     |   |
|                                                                                                    |                                                                     |   |
|                                                                                                    |                                                                     |   |
|                                                                                                    |                                                                     |   |
|                                                                                                    |                                                                     |   |
|                                                                                                    |                                                                     | _ |
|                                                                                                    | Fermer Enregistre                                                   | r |

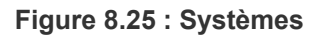

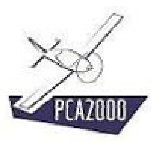

## 8.3.3.5 Définition des performances

Introduisez les informations relatives aux performances générales.

| 🐓 Moteurs (Nouvea | au moteur)                                                          |
|-------------------|---------------------------------------------------------------------|
|                   | Généralités Dimensions Masses Systèmes Performances (suite) Graphes |
| 0.25              | PCA2000                                                             |
| 12000             | Temps entre révisions (h)                                           |
|                   | Sens de rotation de l'hélice (face au moteur) :                     |
|                   | Horaire                                                             |
|                   | Vitesse de rotation max. (t/min)                                    |
|                   | Consommation spécifique :                                           |
| Balance /         | Consommation spécifique moyenne (kg/kW.h)                           |
| I I I I I         | Puissance :                                                         |
|                   | Puissance maximale continue (kW) à (t/min)                          |
| ALL DE CONTRACTOR | Fonctionnement en survitesse autorisé                               |
| N TIT             | Puissance maximale en survitesse (kW) à (t/min)                     |
| 7 1 100 45        | pendant (min)                                                       |
|                   | Courbes de performance disponibles:                                 |
|                   | Puissance     Consommation spécifique                               |
|                   |                                                                     |
| -                 | Fermer Enregistrer                                                  |

Figure 8.26 : Performances

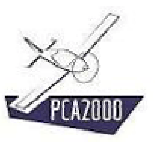

### 8.3.3.6 Courbes de performances

Introduisez les informations relatives aux courbes de puissance et de consommation spécifique.

| 🐓 Moteurs (Nouveau                                                                                                    | moteu     | r)              |               |        |              |          | _ 🗆 X           |
|----------------------------------------------------------------------------------------------------|-----------|-----------------|---------------|--------|--------------|----------|-----------------|
| G                                                                                                    | énéralité | és Dimensions   | Masses Sy     | stèmes | Performances | (suite)  | Graphes         |
| In the second second se | PCA20     | 00              |               |        |              |          |                 |
|                                                                                                    |           | Puissance max.  | continue : -  |        |              |          | $ \rightarrow $ |
|                                                                                                    |           | Vitesse de rota | tion ( t/min) |        | (k₩)         | <b></b>  |                 |
|                                                                                                    | 1         |                 |               |        |              |          |                 |
|                                                                                                    | 2         |                 |               |        |              |          |                 |
|                                                                                                    | 3         |                 |               |        |              |          |                 |
|                                                                                                    | 4         |                 |               |        |              |          |                 |
|                                                                                                    | 5         |                 |               |        |              |          |                 |
|                                                                                                    | 6         |                 |               |        |              |          |                 |
| 1. 1. 1. 1. 1. 1. 1. 1. 1. 1. 1. 1. 1. 1                                                                                                    | -         |                 |               |        |              |          |                 |
|                                                                                                    | 0         |                 |               |        |              |          |                 |
| 20                                                                                                    | 10        |                 |               |        |              |          |                 |
|                                                                                                    | 11        |                 |               |        |              |          |                 |
|                                                                                                    | 12        |                 |               |        |              |          |                 |
| - <b>()</b>                                                                                                    | 13        |                 |               |        |              |          |                 |
|                                                                                                    | 14        |                 |               |        |              |          |                 |
|                                                                                                    | 15        |                 |               |        |              |          |                 |
|                                                                                                    | 10        |                 |               |        |              | <b>_</b> |                 |
|                                                                                                    |           |                 |               |        |              |          |                 |
|                                                                                                    |           |                 |               |        | Fermer       | E        | nregistrer      |

Figure 8.27 : Performances

# **?**:

**Cliquez** à l'aide du bouton gauche de la souris sur le titre de la colonne ou sur le numéro de la ligne pour sélectionner toute la colonne ou toute la ligne.

**Cliquez** à l'aide du bouton droit de la souris, lorsque celle-ci se trouve sur le tableau, pour activer les fonctions [**Couper**], [**Copier**], [**Coller**].

Utilisez ces 2 fonctionnalités pour remplir le tableau de valeurs copiées d'autres tableaux de PCA2000 ou de tableurs tel que Excel par exemple. En procédant de la sorte vous accélérez considérablement l'introduction des données et vous évitez des erreurs de retranscription.

### 8.3.4 Enregistrer le fichier de données relatif au nouveau moteur

Pour enregistrer dans un fichier les informations relatives au nouveau moteur, **cliquez** sur [**Fichier**] puis [**Enregistrer sous**] de la barre de menus de la fenêtre principale. Vous pouvez également le faire en cliquant sur **I** de la barre d'outils.

La boite de dialogue [Enregistrer sous] est affichée à l'écran.

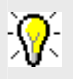

Le nom du fichier sera NomDuMoteur.eng

Le fichier sera automatiquement enregistré dans un répertoire spécifique selon son type :

- 2 Temps : PCA2000-Data\Engines\2 Strokes\NomDuMoteur
- 2 Temps Diesel : PCA2000-Data\Engines\2 Strokes Diesel\NomDuMoteur
- 4 Temps : PCA2000-Data\Engines\4 Strokes\NomDuMoteur
- 4 Temps Diesel : PCA2000-Data\Engines\4 Strokes Diesel\NomDuMoteur
- Rotatif : PCA2000-Data\Engines\Rotary\NomDuMoteur
- **Turboprop** : PCA2000-Data\Engines\Turbopropeller\NomDuMoteur.

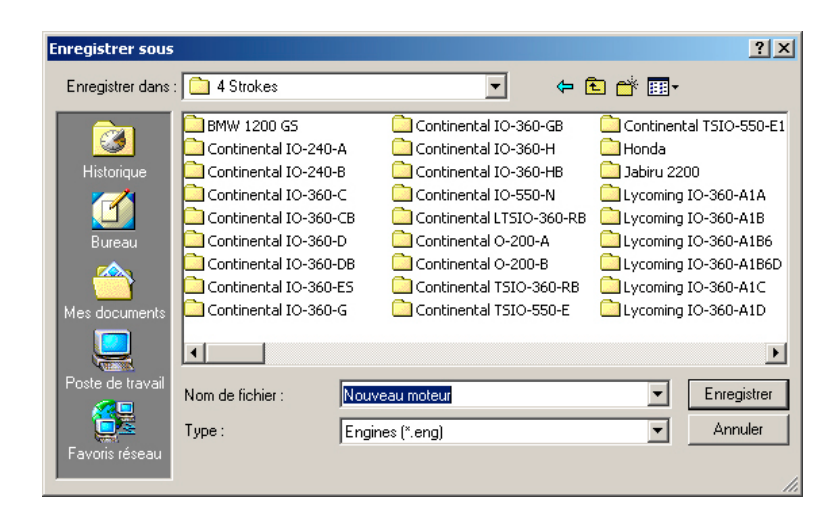

Figure 8.28 : Enregistrer le fichier de données